## To prevent emails from being stored on your server in Outlook

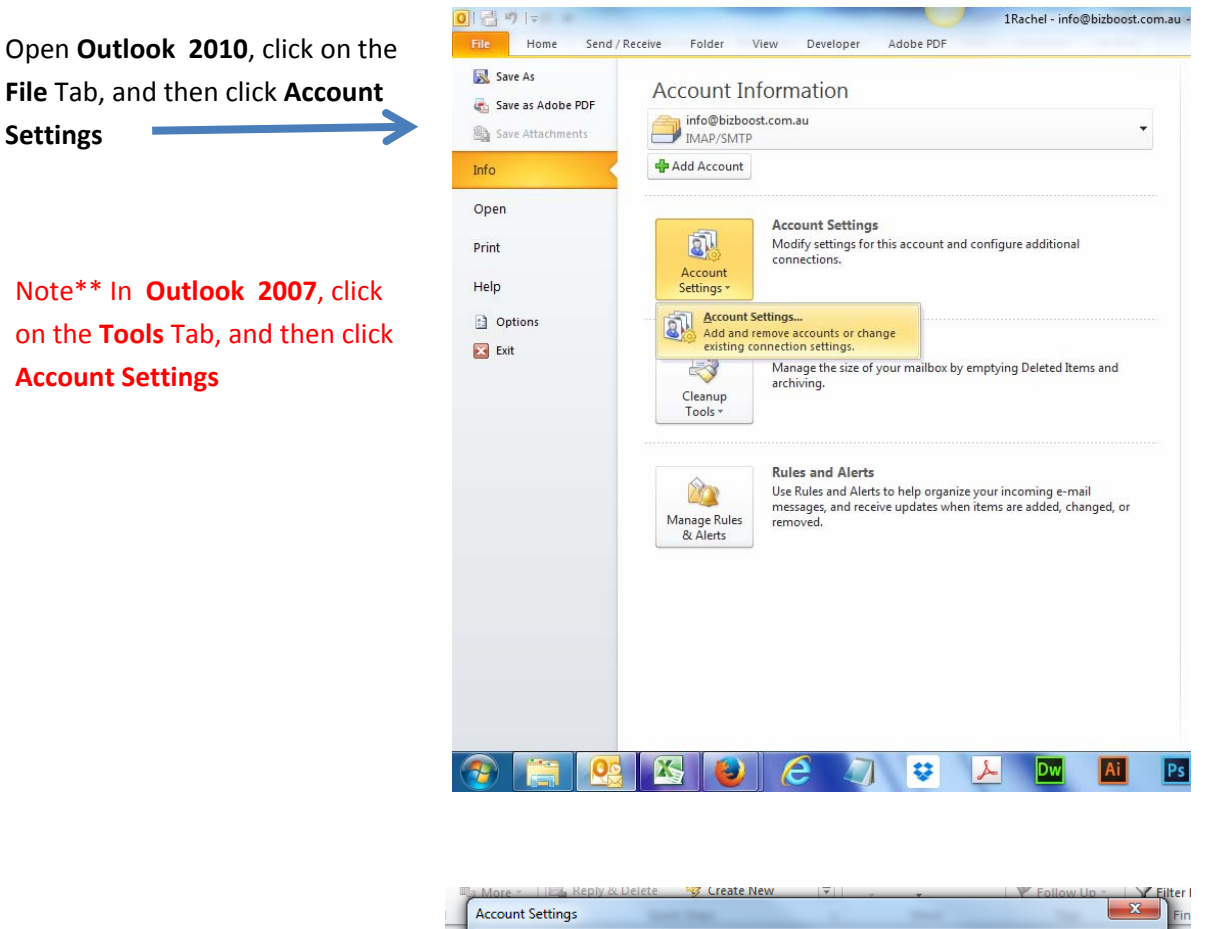

| In the next boy, <b>double click</b> on | Account Settings  E-mail Accounts You can add or remove an account. You can select an account and change its settings.                                                      |  |  |  |  |  |
|-----------------------------------------|----------------------------------------------------------------------------------------------------|--|--|--|--|--|
| In the next box, double click on        |                                                                                                    |  |  |  |  |  |
| your existing domain email              | E-mail Data Files RSS Feeds SharePoint Lists Internet Calendars Published Calendars Address Books                                                                           |  |  |  |  |  |
| address.                                | 🙀 New 🎘 Repair 😭 Change 💿 Set as Default 🗙 Remove 👚 🔹                                                                                                    |  |  |  |  |  |
|                                         | Name Type                                                                                                    |  |  |  |  |  |
|                                         | POP/SMIP                                                                                                    |  |  |  |  |  |
|                                         | Selected account delivers new messages to the following location:<br>info@bizboost.com.au\Inbox<br>in data file C:\Users\Rachel\\Microsoft\Outlook\Info@bizboost.com.au.pst |  |  |  |  |  |
|                                         | Close                                                                                                    |  |  |  |  |  |

File Tab, and then click Account Settings

on the Tools Tab, and then click **Account Settings** 

|                               | Accou | unt Settings                                                                                                    |                                              | ▼ Follow Up ▼ 1                   | 23 N                  | Find            | All Fol |
|-------------------------------|-------|----------------------------------------------------------------------------------------------------|----------------------------------------------|-----------------------------------|-----------------------|-----------------|---------|
|                               | E     | E-mail Accounts<br>You can add or remove an account. You can select an account and change its settings.                                                                                                    |                                              |                                   |                       |                 |         |
| ٥                             | E-m   | E-mail Data Files RSS Feeds SharePoint Lists Internet Calendars Published Calendars Address Books Change Account Internet E-mail Settings Each of these settings are required to get your e-mail account working. |                                              |                                   |                       |                 |         |
|                               |       |                                                                                                    |                                              |                                   |                       |                 |         |
|                               |       |                                                                                                    |                                              |                                   |                       | ]               | 2       |
|                               |       | User Information                                                                                                    |                                              | Test Account Settings             |                       |                 |         |
|                               |       | Your Name: Rachel Ridgway After filing out the information on this screen<br>recommend you test your account by clicking<br>below, (Requires network connection)                                                  |                                              |                                   | creen, v<br>icking th | we<br>ne button |         |
|                               |       | Server Information                                                                                                    | The religion boost contract                  | Tast Account Satisan              |                       |                 |         |
|                               | s     | Account Type:                                                                                                    | POP3 👻                                       | Test Account Settings by clicking | the Ne:               | xt button       |         |
|                               |       | Outgoing mail server (SMTP):                                                                                                    | mail.bizboost.com.au<br>mail.bizboost.com.au |                                   |                       |                 |         |
|                               |       | Logon Information                                                                                                    |                                              |                                   |                       |                 |         |
| This will take you to a       |       | User Name:                                                                                                    | rachel@bizboost.com.au                       |                                   |                       |                 |         |
| second box, like the          |       | Password:                                                                                                    | ********<br>Remember password                |                                   |                       |                 |         |
| image shown across,           | 7     | Require logon using Secure                                                                                                    | e Password Authentication (SPA)              |                                   | More                  | e Settings      |         |
| click on <b>More Settings</b> |       |                                                                                                    |                                              |                                   |                       |                 |         |
|                               |       |                                                                                                    |                                              | < Back Next :                     | >                     | Cancel          |         |

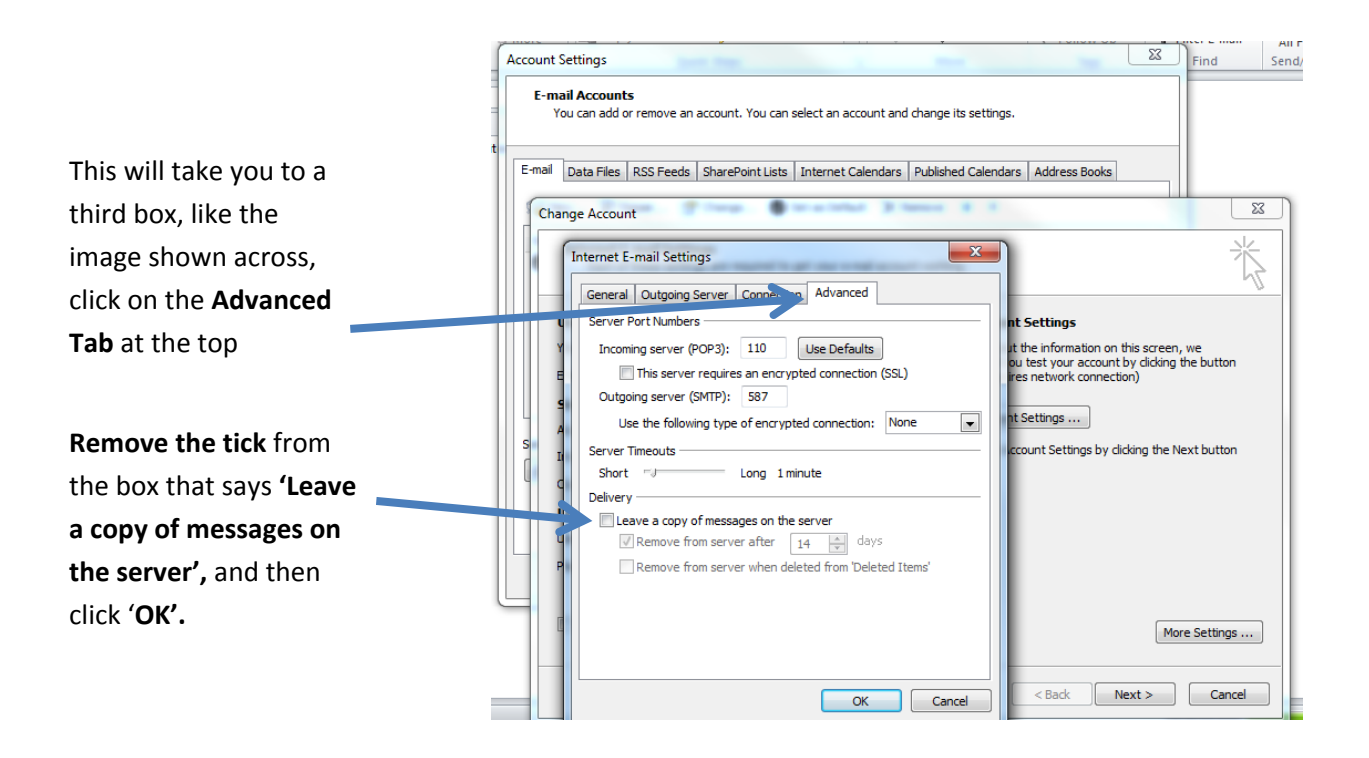

You're done! Click **Finish** on the final box that comes up.